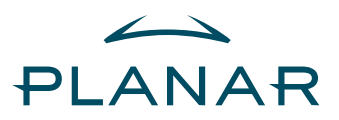

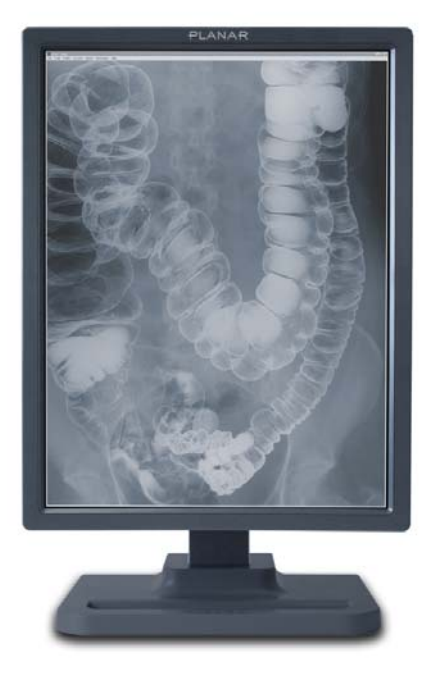

Dome C3i/EX Display User's Guide

Solaris Systems

Download from Www.Somanuals.com. All Manuals Search And Download.

© 2006 Planar Systems, Inc. All rights reserved.

Information in this document has been carefully checked for accuracy; however, no guarantee is given to the correctness of the contents. This document is subject to change without notice. Planar provides this information as reference only. Reference to other vendors' product does not imply any recommendation or endorsement.

This document contains proprietary information protected by copyright. No part of this manual may be reproduced by any mechanical, electronic, or other means, in any form, without prior written permission of the manufacturer.

Planar, Dome, Dome C3i, Dome E2, Dome E3, Dome E3c, Dome E5, Dome DX2, Dome CXtra, and RightLight are either registered trademark or trademarks of Planar Systems, Inc. All other trademarks are the property of their respective owners.

020-0377-01A

### Contents

| Product | Information | iv |
|---------|-------------|----|
| inouuce | mormation   |    |

About the Display 1

Installing the Display 5

Dome CXtra Software 26

Appendix 27

Index 43

Regulatory Compliance 45

Standard Warranty 51

### **Product Information**

The design of the Dome CX/Dome EX digital displays takes into account every known measure to ensure your personal safety. Improper use of the display can result in electric shock, fire, or damage to the display. Read all instructions before setting up the display.

Classification:

Shock Protection: Class I.

Degree of Protection Against Electric Shock: No applied part.

Degree of Protection Against Harmful Ingress of Water: Ordinary equipment (IPX0).

Degree of Safety in the Presence of Flammable Anaesthetic Mixture with Air or with Oxygen or Nitrous Oxide: Not suitable for use in the presence of a flammable anaesthetic mixture with air or with oxygen or nitrous oxide.

Mode of Operation: Continuous.

Important recycle instruction:

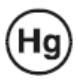

LCD lamp(s) inside this product contain mercury. This product may contain other electronic waste that can be hazardous if not disposed of properly. Recycle or dispose in accordance with local, state, or federal laws. For more information, contact the Electronic Industries Alliance at WWW.EIAE.ORG. For lamp-specific disposal information, check WWW.LAMPRECYCLE.ORG.

#### Symbol explanations

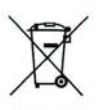

DISPOSAL. Do not use household or municipal waste collection services for disposal of electrical and electronic equipment. EU countries require the use of separate recycling collection services.

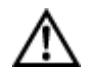

CAUTION. Read the accompanying text carefully, for proper operation and maintenance of the display system.

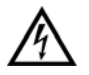

DANGEROUS VOLTAGE. Important precautions about electric shock. Read the accompanying text carefully, to prevent damage to components of the display system and for your safety.

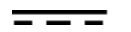

DIRECT CURRENT.

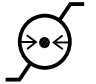

BAROMETRIC PRESSURE. Transport and storage 12,000 meters (39,400 feet), maximum in unpressurized container.

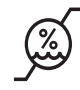

RELATIVE HUMIDITY. Transport and storage 5% to 90% (non-condensing).

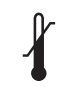

TEMPERATURE. Transport and storage -10° to 60° C.

#### Intended use

The Dome CX/Dome EX display is an AMLCD display designed for viewing medical X-ray images. This unit should not be used near patients and should be kept outside of 1.83 m perimeter and 2.29 m vertical.

IMPORTANT: Only the Dome E5 display can be used for primary image diagnosis in mammography. The Dome C3i, Dome E2, Dome E3, and Dome E3c display units must not be used for primary image diagnosis in mammography.

CAUTION: Federal law restricts the Dome units to sale by or on the order of a medical practitioner.

#### Safety precautions

External equipment intended for connection to signal input, signal output, or other connectors, must comply with the relevant IEC standard (EN/IEC 60601-1 series for medical electrical equipment). In addition, all such combinations (systems) must comply with the standard IEC 60601-1-1, Safety requirements for medical electrical systems.

Equipment not complying to IEC 60601 must be kept outside the patient environment, as defined in the standard as at least 1.5 meters from the patient or the patient support.

Any person who connects external equipment to signal input, signal output, or other connectors has formed a system and is therefore responsible for the system to comply with the requirements of IEC 60601-1-1. If in doubt, speak with a qualified technician.

#### Safety tips

- Never open the display case, even when the power is off. Dangerous voltage inside may cause electric shock or death.
- To avoid damage to the display, use the grounded power supply and video cable supplied by Planar, or use certified replacements.
- Be sure the display is electrically grounded. You must connect the third grounding pin on the US power cord to a grounded outlet. The European power cord does not have a third grounding pin, but it must be plugged into a grounded outlet.
- If you cannot insert the plug into the outlet you plan to use, have a licensed electrician replace the outlet with a properly grounded outlet. If the power cord connects directly into the computer, make sure the computer is grounded.
- Keep the display dry if it is part of a surgical system. The display lacks protection against liquids or spills.
- In locations where 240V outlets are used, connect the Dome display only to a center-tapped, 240V, single-phase supply (only for Canada and the United States).

GROUNDING RELIABILITY CAN ONLY BE ACHIEVED WHEN EQUIPMENT IS CONNECTED TO AN EQUIVALENT RECEPTABLE MARKED "HOSPITAL ONLY" OR "HOSPITAL GRADE."

#### Unpacking and handling tips

The Dome display is a precision instrument that requires proper care to maintain product operation and adherence to specification. Unpack the display and components carefully, then set up and handle the unit properly to avoid damage to the LCD panel.

- Use both hands to grasp the display case when lifting it from the shipping carton, but avoid touching the screen.
- Do not apply pressure to the screen or touch the screen with bare fingers or objects. Pressure can affect image quality. Cosmetics and oils on the skin are both detrimental to the screen and difficult to remove.
- Allow the display to warm up to room temperature before turning it on. Avoid sudden temperature changes in the environment, as this may cause condensation, which damages the display.
- Secure the display properly onto a standard VESA 100-mm mounting unit if you elect not to use the desk stand.
- Do not set up the display near strong light or heat sources.
- Do not block the vents on the back of the display or install the display in a built-in enclosure. Blocked vents cause excessive heat to build up inside the display, increasing risk of fire.
- When installing components, turn off your computer, but leave it plugged into a grounded outlet.
- Do not remove the back cover or disassemble the display. There are no user-serviceable parts inside.

#### Preventing fire and injury

- Replace the power supply or cables if damaged.
- Use only the power source indicated in this guide or listed on the display.
- Do not plug the power supply into an overloaded AC outlet or extension cord. Overloaded AC outlets and cords can result in electric shock or fire.
- Do not drop or push objects into the display case. Internal components contain high voltage.
- Unplug the power cord from the wall outlet during thunderstorms.
- Do not place magnetic devices, such as motors, near the display.

#### Cleaning the display

Observe the following guidelines to maintain the display and the LCD screen.

- Use a clean, lint-free, absorbent cotton cloth to clear off any residual glue from removal of the protective film or to remove surface dust. Apply light pressure to remove the dust.
- Dampen a clean cloth with a small amount of isopropyl alcohol to remove glue or dust if the screen is still not clean. Do not saturate the cloth; otherwise, alcohol may seep into the display case and collect in the enclosure. Use a clean, dry cloth to completely remove the alcohol residue.
- Do not use chemically treated dust cloths, acetone, toluene, or harsh solvents on the display case or the screen. They can damage the polarizer and the display case.
- Do not expose the display to water or excessive moisture. Do not allow water or other stains to stand on the unit. Wipe liquids off immediately to prevent damage to the display case and the screen.

#### WARNING DISCONNECT SUPPLY BEFORE SERVICING

#### AVERTISSEMENT COUPER L'ALIMENTATION AVANT L'ENTRETIEN ET LE DEPANNAGE

#### Shipping/storing the display

Keep the display in its shipping container until installation. Return the display to its original container whenever you need to store the unit, move it to another location, or return it for repair. The packaging supplied by the manufacturer protects the display while it is in transit. See environment specifications for more information.

Before returning the display to the container, do the following:

- 1 Swivel the display panel in portrait mode.
- 2 Push the panel down to the lowest position.
- 3 Use the stand lock to anchor the panel.

#### **Disposal information**

Follow your local governing ordinance and recycling policy for proper disposal or recycling of display components.

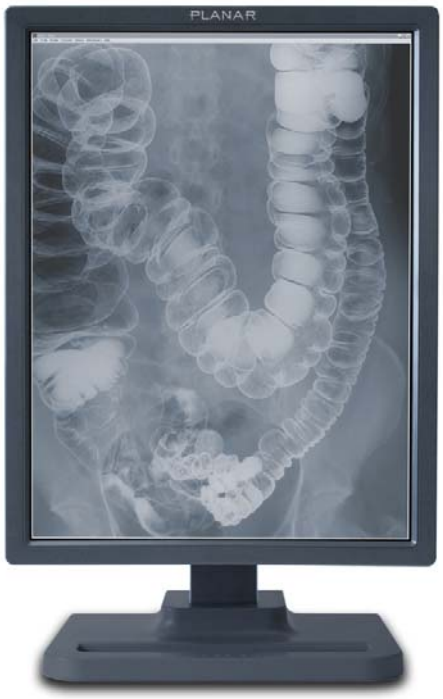

AMLCD panel mounted on desk stand

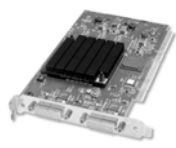

Display controller

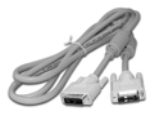

DVI cable

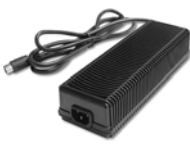

DC power adapter

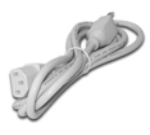

Power cords

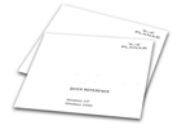

Quick reference

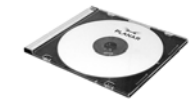

Display driver and Dome CXtra software

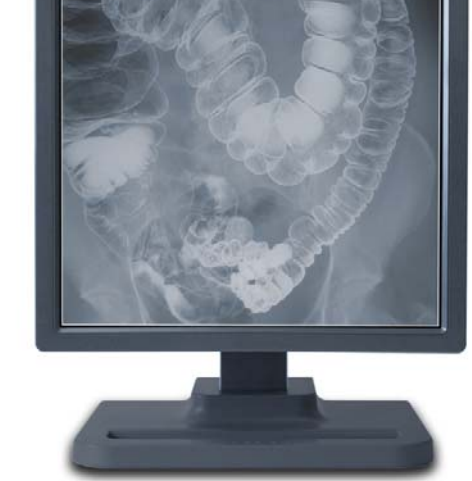

### About the Display

The Dome CX/Dome EX display systems, ranging from 2 to 5 megapixels, consists of a TFT LCD panel and a display board and driver. The display's thin film transistors, in a transmissive-type display, use an integrated cold cathode fluorescent tube (CCFT) backlight system.

The display is designed for medical imaging in diagnostic settings, in portrait or landscape orientation, and comes fully tuned with gamma correction that complies with the DICOM Part 14 Standard. The alldigital design enables the display to produce the sharp, crisp images critical to softcopy medical viewing. Unwanted analog display image artifacts are eliminated.

Bundled with the display system, the Dome CXtra software enhances the functionality of the Dome EX display with a range of value-added services, such as DICOM calibration and error reporting. For more information, refer to Dome CXtra User's Guide.

#### System Requirements

- PCI slot per board (PCI66 recommended)
- 2 MB hard disk space for installation of driver, DDX, and documentation
- CD-ROM drive
- Solaris 2.5.1 to 10 operating system

NOTE: For users upgrading from Dome C3i to Dome EX display, see instructions on page 5.

#### **Display Components**

Review this illustration of the back panel to identify controls and ports on the display unit.

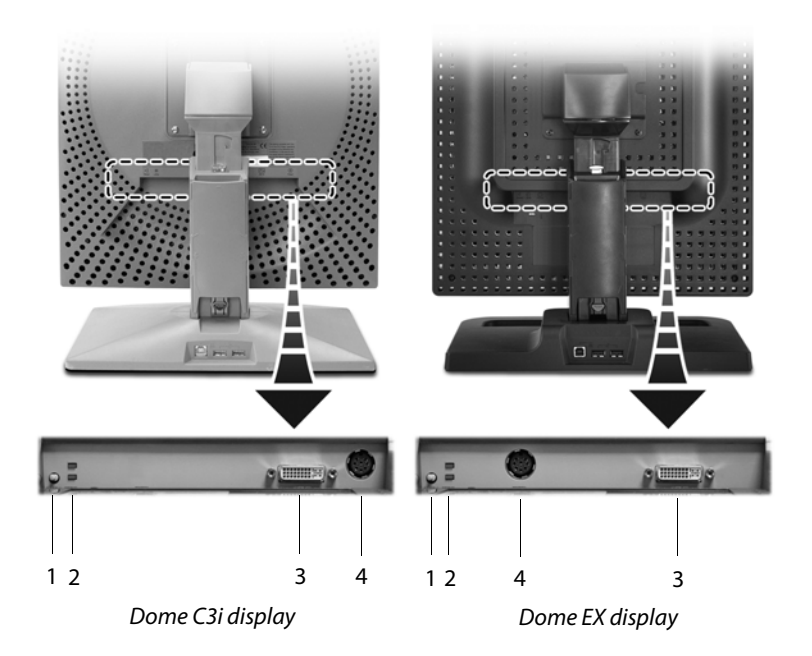

#### Legend

- 1 Reset button. Restores the display configuration to its default setting.
- 2 LED status lights. Provides information about the status of the display.
- 3 DVI connector. Drives the data to the display.
- 4 DIN connector. Drives power to the display; 4-pin connector on the Dome E2 display, 8-pin connector on the Dome C3i, Dome E3, Dome E3c, and Dome E5 displays.

#### **Display Positions**

You can adjust the tilt, height, viewing angle, and orientation of the display to maintain an ergonomic and comfortable viewing position. Make sure that your eyes are level with the top of the display cabinet so that you look downward to read the screen contents. Select a suitable workspace for the display. You need a stable, level, and clean surface near a wall outlet.

| Tilt range                                                                                                    | Height range                                                                                                    |
|----------------------------------------------------------------------------------------------------|----------------------------------------------------------------------------------------------------|
|                                                                                                    |                                                                                                    |
| Adjust the tilt angle of the<br>display so that the screen faces<br>slightly down-ward from your<br>angle of view. | Unfasten the stand lock at the<br>top of the desk stand (slide it to<br>the left) then raise or lower the<br>panel to adjust the height. |
| Viewing angle                                                                                                    | Orientation mode                                                                                                    |
|                                                                                                    |                                                                                                    |
| Swivel the display panel from side to side to adjust the viewing angle.                                            | Use both hands to turn the<br>display 90 degrees counter-<br>clockwise to move from<br>portrait to landscape modes.                      |

#### **Desk Stand Features**

Unfasten the stand lock to adjust display height. Remove the stand cover to thread the power cord and DVI cable connections to the display. To activate the USB hub function, the display must be connected to a USB-compliant computer or another hub with a USB cable. Even if the display is in power-saving mode, the USB devices function when connected to the USB ports of the display.

#### Stand height lock

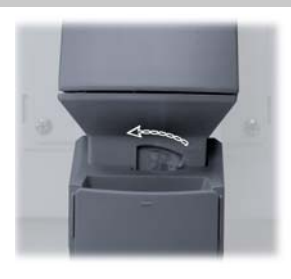

Move the stand lock lever to the left to adjust the height of the display.

#### Stand cable cover

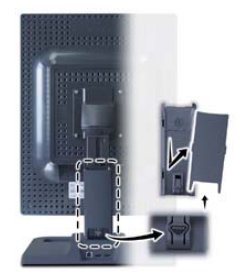

Press the PUSH button at the bottom of the desk stand and pull the stand cable cover down and out to remove it.

#### USB hub

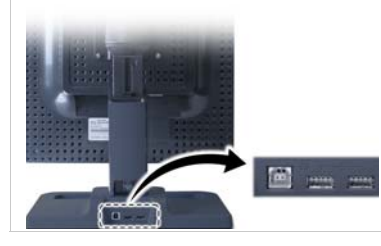

Use the integrated, buspowered USB hub to attach USB devices to the display rather than to the computer.

### Installing the Display

Before you install the Dome DX2 display controller, you must set the DIP switches for your system configuration. See "Set the DIP Switch on the Dome DX2 Board" on page 6

Moving from Dome C3i to Dome EX Display System

If you are switching from a Dome C3i to a Dome EX display system, you need to update the firmware on the Dome DX2 board already installed in your computer system. Do the following:

- 1 Remove the old DOMEdx2, DOMEmdlib, and DOMEcxtra.
- 2 Install the new DOMEdx2, DOMEmdlib, and DOMEcxtra on the existing Dome C3i display system. The firmware is updated automatically.
- 3 Replace the Dome C3i display with the Dome EX display.

#### Warning

# In locations where 240V outlets are used, connect the Dome display only to a center-tapped, 240V, single-phase supply (only for Canada and the United States).

If you leave the computer turned on, you could get an electric shock and cause damage to the system components.

Remove the display controller slowly from its package and staticshielding bag to prevent an electrostatic discharge.

Static electricity can damage the controller. When touching the board or parts of the motherboard, take these precautions:

- Wear an antistatic wrist strap.
- Discharge your body's static electricity repeatedly by touching the power supply or the metal surface of the computer chassis.

#### Set the DIP Switch on the Dome DX2 Board

You need to disable VGA mode and enable EPROM on the DX2 display controller for Solaris systems.

#### To disable VGA

Slide switch 1 into the OFF position.

#### To enable EPROM

Slide switch 2 into the ON position.

#### To set landscape mode as default display mode Slide switch 4 into the ON position. (NOTE: For Dome C3i only.)

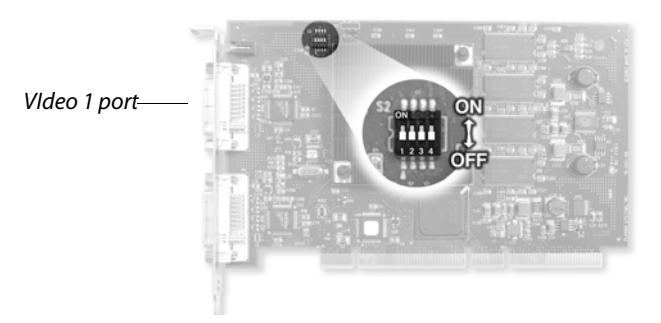

#### Tips

- Access to ports. For displays mounted on a desk stand, rotate the LCD panel from portrait to landscape for access to the ports.
- Threading cables. Thread the DVI cable and power cord through the back of the stand. Make sure the cable and cord run through the notches. To reattach the stand cover, align the hooks with the slots on the stand. Press the cover into place. A click sound signals a secure connection.
- Multiple displays. Connect the first display of a two-headed system, or the only display of a one-headed system, to the Video 1 port. Connect all displays to the controller before you turn on the computer and install the driver.

#### Install the Display Controller

Before you install the Dome DX2 display controller, choose a well-ventilated location with an adequate amount of space. Excessive heat cannot dissipate when display vents are blocked. Make sure a grounded AC outlet is within easy reach.

When installing multiple display controllers, install all boards before you install the display driver.

Turn your computer off. Leave the power cord plugged into the grounded outlet.

#### To install the display controller

- 1 Remove the blank bracket from an available PCI slot.
- 2 Insert the display controller into the slot, align the connector pins, and press the board down until it is firmly seated. Secure the mounting bracket.

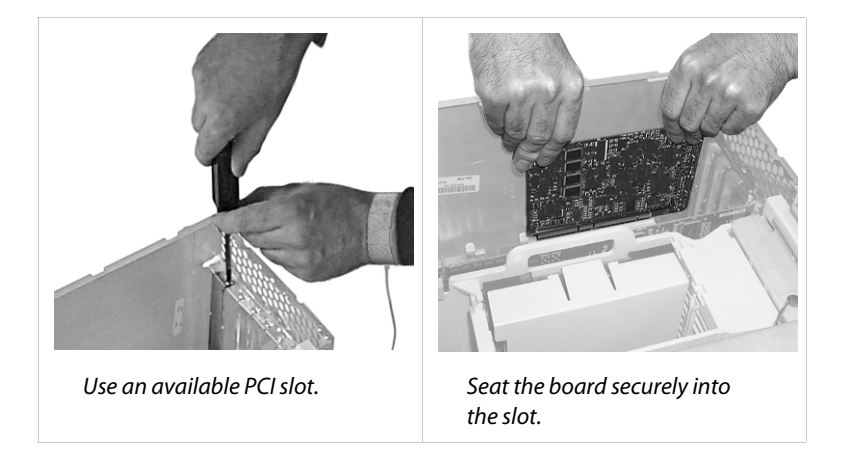

#### Connect the Video and Power Cables

Turn your computer off. Leave the power cord plugged into the grounded outlet. Use the Dome display with the power adapter and video cable shipped.

For the Dome E2 display, use power adapter Ault MW116KA1249F53.

For the Dome C3i, Dome E3, Dome E3c, and Dome E5 displays, use power adapter Ault MW122RA1223F52.

#### To connect the cables

- 1 Plug one end of the DVI cable into the DVI port on the interface plate. Secure the connection.
- 2 Plug the power cord into the power input port on the interface plate.
- 3 Plug the other end of the DVI cable into the Video 1 port on the installed display controller. (Use the Video 1 port for a single display installation or for the first display of a dual setup; see page 6.) Secure the connection. Use the other port to connect a second display.
- 4 Plug the other end of the power cord into the power supply.
- 5 Plug the power supply cord into a grounded AC outlet.

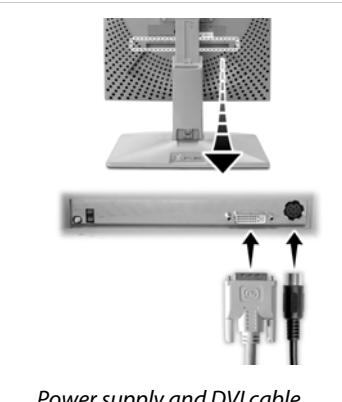

*Power supply and DVI cable connections on Dome C3i display.* 

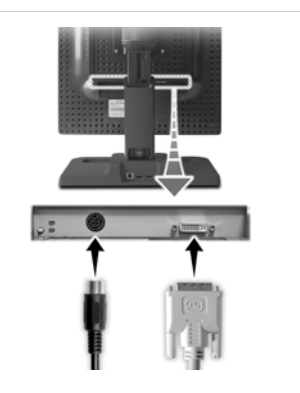

*Power supply and DVI cable connections on Dome EX display.* 

#### Install Dome DX2 Driver and Dome CXtra Software

Before you install the driver, install all DX2 boards and connect all Dome displays first, then boot up your system to install the driver.

#### Installation preparation

Installing the DX2/PCI driver for your Sun host requires about 500 KB of free space. The Dome CXtra application requires about 2.5 MB. The reference guide requires an additional 1.3 MB.

- 200 KB in /kernel/drv
- 100 KB in /usr/openwin/server/modules
- 200 KB in /usr/lib
- 1.3 MB in /opt/DOMEdx2pci
- 2.5 MB in /opt/DOMEcxtra

The installation procedure for Solaris performs these tasks:

- Installs the DOMEmdlib shared object library
- · Adds the device driver
- Adds the OpenWindow<sup>™</sup> loadable DDX driver
- Modifies the OWconfig file
- Installs the DOM Ecxtra application

#### WARNING - Version conflict

- If previous versions of the driver and the application software exist on your system, remove them before you install the new package. Type pkgrm, and select the DOMEdx2, DOMEmdlib, and DOMEcxtra packages for removal.
- Do not remove the DOMEmdlib package already installed if it is newer than the one on the CD.
- Check the versions listed on the CD to get the software revision.

#### Required Sun software packages

The following two packages are prerequisites for proper operation of the Dome CXtra software.

- SUNWtltk ToolTalk Runtime
- SUNWdtdte CDE Desktop Login Environment

#### To install the driver and Dome CXtra

- 1 Boot up with the -r option.
- 2 Log on as root.
- 3 Insert the DOME DX2 Solaris driver CD.
- 4 Mount the CD device if the system does not automount it. Then type: cd /cdrom/012 0006 \*
- 5 To transfer the software packages to the system, type: pkgadd -d dx2pciZZZ.pkg

where ZZZ = the revision of the CD.

This message appears:

The following packages are available:

| 1 DOMEmdlib | DOME MD library<br>(sparc) 1.2.x                            |
|-------------|-------------------------------------------------------------|
| 2 DOMEdx2   | DOME Dx2PCI Display Support<br>(sparc) 1.1.x                |
| 3 DOMEcxtra | Solaris CXtra Support for DOME<br>Flat Panels (sparc) 1.0.x |

<other packages>

Select package(s) you wish to process (or 'all' to process all packages). (default:all) [?,??,q]:

6 Press <Return> to install all packages.

Messages appear, followed by this prompt:

Do you want to continue with the installation of the package [y,n,?]

7 Type y.

Messages describe the progress of the installation. When the installation is complete, these messages appear:

Installation of <DOMEmdlib> was successful.

Installation of <DOMEdx2> was successful.

Installation of <DOMEcxtra> was successful.

The Dome CXtra application is automatically added to the CDE Application Manager.

WARNING - Firmware update

When the firmware on the Dome DX2 board has been updated, a warning message appears to remind you to shut down and power cycle the system. Follow the warning and do so.

#### **Configure Display Settings**

Before you configure your system for the Sun Common Desktop Environment or OpenWindow, you need to set the display mode for your display controller. Planar provides a default display mode that you can use or override.

Read these sections before you configure CDE or OpenWindow:

- "Overriding the default display mode" on page 13
- "Using visual classes" on page 16

Then read the appropriate section for your window environment:

- "Running OpenWindow" on page 21
- "Configuring the Common Desktop Environment" on page 21

The Dome DX2 driver automatically detects the type of flat panel connected and sets the default display mode as shown in this table.

| Display                          | Portrait    | Landscape   |  |
|----------------------------------|-------------|-------------|--|
| Using DIP Switch 4               | OFF         | ON          |  |
| Dome C3i                         | 1536 x 2048 | 2048 x 1536 |  |
| Auto-Detection by Panel Position |             |             |  |
| Dome E2                          | 1200 x 1600 | 1600 x 1200 |  |
| Dome E3                          | 1536 x 2048 | 2048 x 1536 |  |
| Dome E3c                         | 1536 x 2048 | 2048 x 1536 |  |
| Dome E5                          | 2048 x 2560 | 2560 x 2048 |  |

#### 12 | Dome Display

#### Overriding the default display mode

To start CDE or OpenWindow using the default display mode, skip this section.

You can override the default display mode by editing the OWconfig file.

Edit the OWconfig file to override the default display mode and customize your configuration for OpenWindow or CDE. Look for the OWconfig file in /usr/openwin/server/etc and in the /etc/openwin/server/etc directory on the workstation. Edit the one in the /etc/openwin/server/etc directory.

#### To edit the OWconfig file

1 Find the following lines in the OWconfig file.

#class = "XSCREENCONFIG" name="DOMEdx2pci0Config"

| # | device="/dev/dx2pci0.0" |
|---|-------------------------|
|---|-------------------------|

- # res="1536x2048e Panel"
- # monitor="domegray.vda"

# board="dx2pci-2hd.xqa";

#class = "XSCREENCONFIG" name="DOMEdx2pcilConfig"

- # res="1536x2048e Panel"
- # monitor="domegray.vda"
- # board="dx2pci-2hd.xqa";

- 2 Delete the pound sign (#) at the beginning of each line to uncomment the lines.
- 3 Edit the lines to match each device you installed, and save your changes.

#### WARNING - Editing the config file

When you edit or modify code, type it on one line. A backslash (\) indicates continuation of the line.

When you install a new driver, it overwrites the OWconfig file in this directory:

/usr/openwin/server/etc

The OWconfig file in the directory /etc/openwin/server/etc remains unchanged. This ensures that the changes you make will not be overwritten when you update to newer versions of the DOME driver. Make sure you edit these lines in the /etc directory only. If you uncomment these lines in both directories, your system ignores them.

#### To modify the OWconfig file

This section explains the first example from the preceding sample code, line by line, and tells how to modify those lines to match the device you are installing.

class="XSCREENCONFIG" name="DOMEdx2pci0Config" The name provided here must be unique in the OWconfig file. You can alter it as long as you select a name that is not used for any other XSCREENCONFIG section.

#### device="/dev/dx2pci0.0"

This line indicates the installation of a DX2 board to which the system assigned the instance of zero (0). The second zero (0) indicates that you are using the first head. To modify this line for the device you are installing, replace the first zero (0) with the instance the system assigned to your board. For the second head, replace the second zero (0) with a one (1).

#### res="1536x2048e Panel"

This line indicates that the resolution of your flat panel (pre-adjusted timing name) is "1536x2048e Panel". See the table on page 39 to select the correct pre-adjusted timing name for your panel type.

#### monitor="domegray.vda"

This line indicates that you are using a grayscale display and that the pre-adjusted timing name is located in the display file domegray.vda.

Display files are located in the /opt/DOMEdx2pci/monitors directory. Do not modify these files unless Planar Support advises you to do so.

#### WARNING - Modifying code

When you modify the line res="1536x2048e Panel", use the exact name for your display from the "Pre-Adjusted Timing Name" column in the table on page 39.

To support a color display, use "domecolr.vda" in place of "domegray.vda".

board="dx2pci-2hd.xqa"

This line indicates that you are using a DX2 board (dx2pci) that supports two heads (-2hd) and that the configuration of the board is located in the board file dx2pci-2hd.xqa.

The board file is located in the directory /opt/DOMEdx2pci/boards. Do not modify this file.

See the second code sample on page 13 for configuration of the second head.

#### Using visual classes

A visual class (or visual) is the X Window System<sup>™</sup> terminology to describe the characteristics of a display. X defines the visual classes listed in this table.

| Static Class | Dynamic Class |
|--------------|---------------|
| StaticGray   | GrayScale     |
| StaticColor  | PseudoColor   |
| TrueColor    | DirectColor   |

Static classes do not support the use of a modifiable colormap, but the corresponding dynamic classes do.

PseudoColor is a commonly used visual type. Some applications run only on displays with a PseudoColor default visual class. When the DX2 board is connected to a grayscale display, you can configure it to emulate PseudoColor for applications by invoking the X Window System with PseudoColor as the default visual class.

#### WARNING - Default visual class

When connected to grayscale panels, the Dome DX2 board has a default visual class of GrayScale.

When connected to color panels such as the Dome E3c display, the Dome DX2 board has a default visual class of PseudoColor.

#### To emulate a PseudoColor visual class

Start the X server using PseudoColor as the default visual class by adding defclass PseudoColor to the openwin command or to the Xservers file.

For example, for a one-headed system using the DX2 board, type:

openwin -dev /dev/dx2pci0.0 defclass PseudoColor

For a two-headed system using the DX2 board, type:

openwin -dev /dev/dx2pci0.0 defclass PseudoColor \ -dev /dev/dx2pci0.1 defclass PseudoColor

#### To check the default visual

Use the xdpyinfo command to check the default visual of a screen. Look at the correct screen and find the visual with the matching ID to verify that it is PseudoColor. (See page 18.)

When used on a color display, the TrueColor and DirectColor visual classes default to using 24 bpp. All other visual classes, as well as all visual classes on a grayscale display, default to using 8 bpp.

Installing the Display | 17

Look for the lines marked with a right arrow ( — > ) in this sample output:

name of display: cole:0.0 version number: 11.0 vendor string: Sun Microsystems, Inc. vendor release number: 3300 maximum request size: 262140 bytes motion buffer size: 256 bitmap unit, bit order, padding: 32, MSBFirst, 32 image byte order: MSBFirst number of supported pixmap formats: 2 supported pixmap formats: depth 1, bits\_per\_pixel 1, scanline\_pad 32 depth 8, bits\_per\_pixel 8, scanline\_pad 32 keycode range: minimum 8, maximum 132 focus: window 0x280000d, revert to PointerRoot number of extensions: 12 SUN ALLPLANES SHAPE MIT-SHM Multi-Buffering **XInputExtension** XInputDeviceEvents XTEST MIT-SUNDRY-NONSTANDARD SUN DGA Adobe-DPS-Extension DPSExtension X3D-PEX

default screen number: 0 number of screens: 1 screen #0: dimensions: 1536x2048 pixels (433x578 millimeters) resolution: 90x90 dots per inch depths (2): 1, 8 root window id: 0x29 depth of root window: 8 planes number of colormaps: minimum 1, maximum 1 default colormap: 0x21 default number of colormap cells: 256 preallocated pixels: black 1, white 0 options: backing-store YES, save-unders YES current input event mask: 0xd0001d KevPressMask ButtonPressMask ButtonReleaseMask EnterWindowMask SubstructureRedirectMask PropertyChangeMask ColormapChangeMask number of visuals: 6 *Look* — default visual id: 0x22 for visual: *lines* — class: PseudoColor depth: 8 planes size of colormap: 256 entries red, green, blue masks: 0x0, 0x0, 0x0 significant bits in color specification: 8 bits visual: visual id: 0x23 class: DirectColor depth: 8 planes size of colormap: 8 entries red, green, blue masks: 0x7, 0x38, 0xc0 significant bits in color specification: 8 bits

visual: visual id: 0x24 class: GrayScale depth: 8 planes size of colormap: 256 entries red, green, blue masks: 0x0, 0x0, 0x0 significant bits in color specification: 8 bits visual: visual id: 0x25 class: StaticColor depth: 8 planes size of colormap: 256 entries red, green, blue masks: 0x7, 0x38, 0xc0 significant bits in color specification: 8 bits visual: visual id: 0x26 class: TrueColor depth: 8 planes size of colormap: 8 entries red, green, blue masks: 0x7, 0x38, 0xc0 significant bits in color specification: 8 bits visual: visual id: 0x27 class: StaticGray depth: 8 planes size of colormap: 256 entries red, green, blue masks: 0x0, 0x0, 0x0 significant bits in color specification: 8 bits

#### **Configure the Window Environment**

Once you have set the display mode, you can configure your system to run either the OpenWindow or the CDE window environment.

NOTE: Board instances are assigned by the system.

Running OpenWindow from the console For a one-headed system, type:

openwin -dev /dev/dx2pci0.0

For a two-headed system, type:

openwin -dev /dev/dx2pci0.0 -dev /dev/dx2pci0.1

Each device file has a name of this form:

/dev/dx2pciy.z

where y = board instance

z = head number (0 for first head, 1 for second head)

For more information on openwin, refer to your Sun OpenWindow documentation.

#### Configuring the Common Desktop Environment

If you boot up to the X Window System, use the instructions below to configure it for your DX2 board.

CDE defaults to using a single framebuffer associated with /dev/fb, the boot console. To change the startup configuration, copy the /usr/dt/config/Xservers file to /etc/dt/config/Xservers, and edit it there.

This file contains mostly comments, but the last line is the command line used to start the X server and bring up CDE. This is the default line:

:0 Local local\_uid@console root /usr/openwin/bin/Xsun \ :0 -nobanner

Installing the Display | 21

#### To use one or more DOME devices

Replace the second :0 with the -dev option flag and the appropriate device file.

For example, to use both heads of an DX2 board, change the line to this:

:0 Local local\_uid@console root /usr/openwin/bin/Xsun \ -dev /dev/dx2pci0.0 -dev /dev/dx2pci0.1 -nobanner

If you need to use a different default visual class, add the appropriate defclass option for each -dev option. See "Using visual classes" on page 16.

To use a DOME device with a Sun console Change the line to this:

0 Local local\_uid@console root /usr/openwin/bin/Xsun \ -dev /dev/fb -dev /dev/dx2pci0.0 -nobanner

#### **DPMS Screen Saver**

When you are running Solaris 2.6 to 10, CDE allows you to enable a Display Power Management Signaling (DPMS) Screen Saver. DPMS provides a standard way to manage the power used by your flatpanel display. DPMS shuts off the backlight in the flat panel when the display is not in use. This reduces the power consumption of the backlight and extends the life of the display.

On Solaris 2.5.1, the screen saver only blanks the screen while leaving the backlight on.

You can enable DPMS through the Style Manager, just as you would invoke any screen saver. You can also turn off DPMS to prevent your screen from powering off during times when you are using the flat panel frequently.

#### Screen saver tips

If you select any screen saver other than, or in addition to, Blank Screen, the system does not invoke DPMS. Instead, it uses the screen saver you selected.

- During times that you are using the flat-panel display frequently, set the Screen Saver field to Off. This setting ensures that the display does not invoke DPMS, which means that you do not have to wait for the display brightness to stabilize when you begin to use it again.
- Set the Screen Saver field to On when you plan to be away from the computer for several hours. With the screen saver running, your system conserves energy, and the backlight in the flat-panel display lasts longer.

#### To set the DPMS Screen Saver

1 Click Style Manager. The Style Manager dialog box appears.

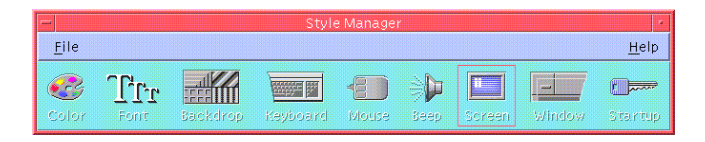

2 Click Screen. The Style Manager – Screen dialog box appears.

|                                                                                                    | Style Manager – Screen                       |                  |
|----------------------------------------------------------------------------------------------------|----------------------------------------------|------------------|
|                                                                                                    |                                              | Default          |
| creen Saver                                                                                                    |                                              |                  |
| Screen Saver                                                                                                    | Con Joff                                     |                  |
| Server Server                                                                                                    |                                              | Blank Screen     |
| Swarm of hees                                                                                                    |                                              | and the out dell |
| Spinning lines<br>Cosmic Flame Fl<br>Hopalong iterat<br>Random bouncin<br>Conway's game o<br>Rotor<br>Fireworks<br>Wiggly Worms<br>Blank Screen | ractals<br>ed fractals<br>g image<br>of Life |                  |
| Start Saver                                                                                                    | 10                                           | minutes          |
| Time Fel Savel                                                                                                    |                                              | minutes          |
| creen Lock                                                                                                    |                                              |                  |
| Screen Lock:                                                                                                    | (● On _)Off                                  |                  |
|                                                                                                    | 30                                           |                  |
| Start Lock                                                                                                    |                                              | minutes          |
|                                                                                                    |                                              |                  |
| OV                                                                                                    | Canad                                        | Atole            |

- 3 Click On in the Screen Saver field to activate a screen saver.
- 4 Select Blank Screen from the list of screen savers at the left.
- 5 Use the slider in the Start Saver field to set the time from when the system last receives mouse or keyboard input until the system invokes the screen saver. You can set this time from 1 (one) to 120 minutes.

#### **Console Modification**

The console appears, by default, on the first head of the first board in the system's probe list. You can change the console with the pci-probe-list environment variable. If you want to change the console without altering the probe list, change the output-device environment variable instead.

You can use the setenv command to change environment variables.

#### To use the setenv command

- 1 Power on or halt the system to get to the ok> prompt.
- 2 Type:

setenv output-device <device node>

These examples describe how to change the console in Ultra<sup>™</sup> 10 and Ultra 30 systems. For more details, refer to your Sun documentation.

3 To make the DX2 board the console in an Ultra 10 system, type: setenv output-device /pci/DOME,Dx2PCI

For an Ultra 30 system, which has two PCI buses, type: setenv output-device /pci@X/DOME,Dx2PCI

where X depends on the location of the board.

For example, if the board is installed in the PCI66 slot, which is at location 1f,2000, type: setenv output-device /pci@1f,2000/DOME,Dx2PCI

4 Reset the system.

WARNING - Setenv command

The device node portion of the setenv command differs for different Sun systems and board locations.

### Dome CXtra Software

The Dome CXtra application ships on the Dome DX2 Solaris driver CD. The Dome CXtra software is automatically loaded with the default driver installation and added to the CDE Application Manager.

The Dome CXtra<sup>™</sup> software enhances the functionality of the Dome display for viewing medical images in diagnostic settings.

The advantages of Dome CXtra includes consistent grayscale presentation of images, as a result of conformance with the DICOM Grayscale Standard display function. Specifically, the Dome display is fully calibrated to the DICOM response curve. It uses an embedded RightLight<sup>™</sup> sensor to provide continuous luminance stability, guaranteeing consistent image quality and adherence to DICOM standards. This sensor works with the digital interface board that is built into the back of the Dome display.

For more information on the Dome CXtra software, visit www.planar.com.

## Appendix

Troubleshooting Dome C3i Specification Dome E2 Specification Dome E3 Specification Dome E5 Specification Video Modes Connector Ports LED Status Lights

### Troubleshooting

| Problem                                         | Possible Cause                                       | Solution                                                                                                    |
|-------------------------------------------------|------------------------------------------------------|----------------------------------------------------------------------------------------------------|
| No image appears on the screen                  | Computer is not powered on.                          | Turn on computer.                                                                                                    |
|                                                 | Power cord is not securely connected.                | Tighten power cord connection and turn on computer.                                                                                                    |
|                                                 | Video cable<br>connected incorrectly.                | Make sure the first display of a dual-<br>headed system or the only display of a<br>single-headed system is connected to the<br>Video 1 port on the Dome DX2 display<br>controller. |
| No display on console;<br>system does not boot. | Switch 1 on DIP<br>switch S2 is set for<br>VGA mode. | Disable VGA on all DX2 boards you install.<br>Slide switch 1 on DIP switch S2 into the<br>OFF position.                                                                             |
|                                                 | Switch 2 on DIP<br>switch S2 is set to OFF.          | Check that EPROM is enabled on all<br>Dome DX2 boards. Slide switch 2 on<br>DIP switch S2 into the ON position.                                                                     |

#### **Dome C3i Specification**

#### In locations where 240V outlets are used, connect the Dome C3i display to only a centertapped, 240V, single-phase supply (only for Canada and the United States).

| Category      | Characteristic Item            | Specification                                                                             |
|---------------|--------------------------------|-------------------------------------------------------------------------------------------|
| Screen        | Screen size diagonal           | 528 mm (20.8 in.)                                                                         |
|               | Resolution                     | 1536 x 2048 pixels (portrait)<br>2048 x 1536 pixels (landscape)                           |
|               | Pixel pitch                    | 0.207 x 0.207 mm                                                                          |
|               | Pixel arrangement              | Subpixel vertical stripe                                                                  |
|               | Active area (mm)               | 423.9 (H) x 318.0 (V)                                                                     |
|               | Grayscale supported            | 3061 shades of gray – programmable gamma                                                  |
|               | Refresh rate                   | 60 Hz                                                                                     |
|               | Contrast ratio                 | 600:1 (typical)                                                                           |
|               | Brightness                     | 200 fL (typical); 700 cd/m <sup>2</sup> (when new)                                        |
|               | Pixel rise/fall time           | 50 ms                                                                                     |
|               | Viewing angle                  | 160° (± 85°) horizontal/vertical                                                          |
| Interface     | Digital Video In               | 1 DVI single-channel digital connector                                                    |
|               | Display control - brightness   | DDC2B+                                                                                    |
|               | Display identification         | EDID read using DDC2B+                                                                    |
|               | USB hub                        | Universal Serial Bus (USB) Rev. 1.1:<br>1 uplink B port; 2 downlink A ports               |
|               | Display status                 | Dual-stack tricolor LEDs on back panel                                                    |
| Input formats | Landscape orientation          | 2048 x 1536 (8-bit per pixel)                                                             |
|               | Portrait orientation           | 1536 x 2048 (8-bit per pixel), automatic hardware rotate by DX2 board                     |
|               | Screen type                    | AMLCD (active-matrix liquid crystal display)                                              |
| Physical      | Display size (without stand)   | 485.9 mm x 381.0 mm x 101.6 mm<br>(19.1 in. x 15.0 in. x 4.0 in.)                         |
|               | Display weight (without stand) | 6.35 kg (<15 lb)                                                                          |
|               | Mounting options               | Desktop stand with integrated USB (standard);<br>100-mm VESA mounting (optional)          |
| Power         | Adapter                        | Ault MW122KA1223F52 (CAUTION: Use only the power adapter supplied with the display unit.) |

Dome C3i Specification | 29

#### **Power Supply**

CAUTION: Use only the power adapter supplied with the Dome C3i display unit; Ault MW122KA1223F52.

| Category     | Characteristic Item | Specification                                        |
|--------------|---------------------|------------------------------------------------------|
| Power input  | Voltage selection   | Auto-ranging                                         |
| requirements | Voltage             | 100 – 240V AC                                        |
|              | Current             | 2.0 A                                                |
|              | Frequency           | 50 to 60 Hz                                          |
| Power output | Voltage             | 12 V DC ±5%                                          |
| requirements | Current             | 10.0 A (120 W)                                       |
| Physical     | Size                | 228.6 mm x 76.2 mm x 50.8 mm<br>(9 in x 3 in x 2 in) |
|              | Weight              | 1.3 kg (2.75 lb)                                     |

#### Reliability

| Characteristic item | Specification                                                      |
|---------------------|--------------------------------------------------------------------|
| Display             | MTBF >50,000 hours                                                 |
| Backlight           | MTBF 50,000 hours to 50% brightness with backlight on continuously |

#### Environment

| Characteristic item |           | Specification                                    |
|---------------------|-----------|--------------------------------------------------|
| EMI shielding       |           | No emission of low-level radiation               |
| Temperature         | operating | 0° C to 40° C                                    |
|                     | storage   | -10° to 60° C                                    |
| Humidity            | operating | 20% to 80% Relative Humidity<br>(non-condensing) |
|                     | storage   | 5% to 90% Relative Humidity<br>(non-condensing)  |

#### 30 | Dome Display

#### **Dome E2 Specification**

#### In locations where 240V outlets are used, connect the Dome E2 display to only a centertapped, 240V, single-phase supply (only for Canada and the United States).

| Category      | Characteristic Item            | Specification                                                                             |
|---------------|--------------------------------|-------------------------------------------------------------------------------------------|
| Screen        | Screen size diagonal           | 498 mm (19.6 in.)                                                                         |
|               | Resolution                     | 1200 x 1600 pixels (portrait)<br>1600 x 1200 pixels (landscape)                           |
|               | Pixel pitch                    | 0.249 mm x 0.249 mm                                                                       |
|               | Pixel arrangement              | Subpixel vertical stripe                                                                  |
|               | Active area (mm)               | 398.4 (H) x 298.8 (V)                                                                     |
|               | Grayscale supported            | 3061 shades of gray                                                                       |
|               | Refresh rate                   | 60 Hz                                                                                     |
|               | Contrast ratio                 | 600:1 (typical)                                                                           |
|               | Brightness                     | 900 cd/m <sup>2</sup> (when new)                                                          |
|               | Pixel rise/fall time           | 40 ms (typical)                                                                           |
|               | Viewing angle                  | 170° (± 85°) horizontal/vertical                                                          |
| Interface     | Digital Video In               | DVI Rev. 1.0 single-channel digital connector                                             |
|               | Display control - brightness   | DDC2B+                                                                                    |
|               | Display identification         | EDID read using DDC2B+                                                                    |
|               | USB hub                        | Universal Serial Bus (USB) Rev. 1.1:<br>1 uplink B port; 2 downlink A ports               |
|               | Display status                 | Dual-stack tricolor LEDs on back panel                                                    |
| Input formats | Landscape orientation          | 1600 x 1200 (8-bit per pixel)                                                             |
|               | Portrait orientation           | 1200 x 1600 (8-bit per pixel)                                                             |
|               | Screen type                    | AMLCD (active matrix liquid crystal display)                                              |
| Physical      | Display size (without stand)   | 440 mm x 343 mm x 95 mm<br>(17.3 in. x 13.5 in. x 3.75 in.)                               |
|               | Display weight (without stand) | 5.5 kg (12 lb)                                                                            |
|               | Mounting options               | Desktop stand (standard);<br>100-mm VESA mounting (optional)                              |
| Power         | Adapter                        | Ault MW116KA1249F53 (CAUTION: Use only the power adapter supplied with the display unit.) |

Dome E2 Specification | 31

#### **Power Supply**

CAUTION: Use only the power adapter supplied with the Dome E2 display unit; Ault MW116KA1249F53.

| Category     | Characteristic Item | Specification                                           |
|--------------|---------------------|---------------------------------------------------------|
| Power input  | Voltage selection   | Auto-ranging                                            |
| requirements | Voltage             | 100 – 240V AC                                           |
|              | Current             | 1.0 A                                                   |
|              | Frequency           | 50 to 60 Hz                                             |
| Power output | Voltage             | 12 V DC ±5%                                             |
| requirements | Current             | 6.67 A (80 W)                                           |
| Physical     | Size                | 127.0 mm x 76.2 mm x 44.5 mm<br>(5 in x 3 in x 1.75 in) |
|              | Weight              | 0.7 kg (1.5 lb)                                         |

#### Reliability

| Characteristic item | Specification                                                      |
|---------------------|--------------------------------------------------------------------|
| Display             | MTBF >50,000 hours                                                 |
| Backlight           | MTBF 50,000 hours to 50% brightness with backlight on continuously |

#### Environment

| Characteristic item |           | Specification                                    |
|---------------------|-----------|--------------------------------------------------|
| EMI shielding       |           | No emission of low-level radiation               |
| Temperature         | operating | 0° C to 40° C                                    |
|                     | storage   | -10° to 60° C                                    |
| Humidity            | operating | 10% to 80% Relative Humidity<br>(non-condensing) |
|                     | storage   | 5% to 90% Relative Humidity<br>(non-condensing)  |

#### 32 | Dome Display

#### **Dome E3 Specification**

#### In locations where 240V outlets are used, connect the Dome E3 display to only a centertapped, 240V, single-phase supply (only for Canada and the United States).

| Category      | Characteristic Item            | Specification                                                                             |
|---------------|--------------------------------|-------------------------------------------------------------------------------------------|
| Screen        | Screen size diagonal           | 528 mm (20.8 in.)                                                                         |
|               | Resolution                     | 1536 x 2048 pixels (portrait)<br>2048 x 1536 pixels (landscape)                           |
|               | Pixel pitch                    | 0.207 mm, 123 ppi                                                                         |
|               | Pixel arrangement              | Subpixel vertical stripe                                                                  |
|               | Active area (mm)               | 423.9 (H) x 318.0 (V)                                                                     |
|               | Color supported                | 256 shades of gray, programmable gamma from palette of up to 3061 shades                  |
|               | Refresh rate                   | 60 Hz                                                                                     |
|               | Contrast ratio                 | 700:1 (typical)                                                                           |
|               | Brightness                     | 800 cd/m <sup>2</sup> (typical)                                                           |
|               | Pixel rise/fall time           | 35 ms                                                                                     |
|               | Viewing angle                  | 170° (± 85°) horizontal/vertical                                                          |
| Interface     | Digital Video In               | DVI Rev. 1.0 single- or dual-channel digital connector                                    |
|               | Display control - brightness   | DDC2B+                                                                                    |
|               | Display identification         | EDID read using DDC2B+                                                                    |
|               | USB hub                        | Universal Serial Bus (USB) Rev. 1.1:<br>1 uplink B port; 2 downlink A ports               |
|               | Display status                 | Dual-stack tricolor LEDs on back panel                                                    |
| Input formats | Landscape orientation          | 2048 x 1536 (8- bit per pixel)                                                            |
|               | Portrait orientation           | 1536 x 2048 (8-bit per pixel)                                                             |
|               | Screen type                    | AMLCD (active-matrix liquid crystal display)                                              |
| Physical      | Display size (without stand)   | 475 mm x 368 mm x 96 mm<br>(18.7 in. x 14.5 in. x 4.0 in.)                                |
|               | Display weight (without stand) | 6.35 kg (<15 lb)                                                                          |
|               | Mounting options               | Desktop stand with integrated USB (standard);<br>100-mm VESA mounting (optional)          |
| Power         | Adapter                        | Ault MW122KA1223F52 (CAUTION: Use only the power adapter supplied with the display unit.) |

#### **Power Supply**

CAUTION: Use only the power adapter supplied with the Dome E3 display unit; Ault MW122KA1223F52.

| Category     | Characteristic Item | Specification                                        |
|--------------|---------------------|------------------------------------------------------|
| Power input  | Voltage selection   | Auto-ranging                                         |
| requirements | Voltage             | 100 – 240V AC                                        |
|              | Current             | 2.0 A                                                |
|              | Frequency           | 50 to 60 Hz                                          |
| Power output | Voltage             | 12 V DC ±5%                                          |
| requirements | Current             | 10.0 A (120 W)                                       |
| Physical     | Size                | 228.6 mm x 76.2 mm x 50.8 mm<br>(9 in x 3 in x 2 in) |
|              | Weight              | 1.3 kg (2.75 lb)                                     |

#### Reliability

| Characteristic item | Specification                                                      |
|---------------------|--------------------------------------------------------------------|
| Display             | MTBF >50,000 hours                                                 |
| Backlight           | MTBF 50,000 hours to 50% brightness with backlight on continuously |

#### Environment

| Characteristic item |           | Specification                                    |
|---------------------|-----------|--------------------------------------------------|
| EMI shielding       |           | No emission of low-level radiation               |
| Temperature         | operating | 0° C to 40° C                                    |
|                     | storage   | -10° to 60° C                                    |
| Humidity            | operating | 10% to 80% Relative Humidity<br>(non-condensing) |
|                     | storage   | 5% to 90% Relative Humidity<br>(non-condensing)  |

#### 34 | Dome Display

#### Dome E3c Specification

#### In locations where 240V outlets are used, connect the Dome E3c display to only a centertapped, 240V, single-phase supply (only for Canada and the United States).

| Category      | Characteristic Item            | Specification                                                                             |
|---------------|--------------------------------|-------------------------------------------------------------------------------------------|
| Screen        | Screen size diagonal           | 528 mm (20.8 in.)                                                                         |
|               | Resolution                     | 1536 x 2048 pixels (portrait)<br>2048 x 1536 pixels (landscape)                           |
|               | Pixel pitch                    | 0.207 x 0.207 mm                                                                          |
|               | Pixel arrangement              | R,G,B vertical stripe                                                                     |
|               | Active area (mm)               | 423.9 (H) x 318.0 (V)                                                                     |
|               | Color supported                | Native 16 M colors (RGB 8-bit data)                                                       |
|               | Refresh rate                   | 30 Hz                                                                                     |
|               | Contrast ratio                 | 400:1 (typical)                                                                           |
|               | Brightness                     | 400 cd/m <sup>2</sup> (typical)                                                           |
|               | Pixel rise/fall time           | 50 ms (typical)                                                                           |
|               | Viewing angle                  | 170° (± 85°) horizontal/vertical                                                          |
| Interface     | Digital Video In               | DVI Rev. 1.0 single- or dual-channel digital connector                                    |
|               | Display control - brightness   | DDC2B+                                                                                    |
|               | Display identification         | EDID read using DDC2B+                                                                    |
|               | USB hub                        | Universal Serial Bus (USB) Rev. 1.1:<br>1 uplink B port; 2 downlink A ports               |
|               | Display status                 | Dual-stack tricolor LEDs on back panel                                                    |
| Input formats | Landscape orientation          | 2048 x 1536 (24-bits per pixel, 8-bits per color)                                         |
|               | Portrait orientation           | 1536 x 2048 (24-bits per pixel, 8-bits per color)                                         |
|               | Screen type                    | AMLCD (active-matrix liquid crystal display)                                              |
| Physical      | Display size (without stand)   | 475 mm x 368 mm x 96 mm<br>(18.7 in. x 14.5 in. x 4.0 in.)                                |
|               | Display weight (without stand) | 9.07 kg (<20 lb) estimated                                                                |
|               | Mounting options               | Desktop stand with integrated USB (standard);<br>100-mm VESA mounting (optional)          |
| Power         | Adapter                        | Ault MW122KA1223F52 (CAUTION: Use only the power adapter supplied with the display unit.) |

#### **Power Supply**

CAUTION: Use only the power adapter supplied with the Dome E3c display unit; Ault MW122KA1223F52.

| Category     | Characteristic Item | Specification                                        |
|--------------|---------------------|------------------------------------------------------|
| Power input  | Voltage selection   | Auto-ranging                                         |
| requirements | Voltage             | 100 – 240V AC                                        |
|              | Current             | 2.0 A                                                |
|              | Frequency           | 50 to 60 Hz                                          |
| Power output | Voltage             | 12 V DC ±5%                                          |
| requirements | Current             | 10.0 A (120 W)                                       |
| Physical     | Size                | 228.6 mm x 76.2 mm x 50.8 mm<br>(9 in x 3 in x 2 in) |
|              | Weight              | 1.3 kg (2.75 lb)                                     |

#### Reliability

| Characteristic item | Specification                                                      |
|---------------------|--------------------------------------------------------------------|
| Display             | MTBF 30,000 hours                                                  |
| Backlight           | MTBF 30,000 hours to 25% brightness with backlight on continuously |

#### Environment

| Characteristic item |           | Specification                                   |
|---------------------|-----------|-------------------------------------------------|
| EMI shielding       |           | No emission of low-level radiation              |
| Temperature         | operating | 0° C to 50° C                                   |
|                     | storage   | -10° to 60° C                                   |
| Humidity            | operating | 8% to 80% Relative Humidity<br>(non-condensing) |
|                     | storage   | 5% to 90% Relative Humidity<br>(non-condensing) |

#### 36 | Dome Display

#### **Dome E5 Specification**

#### In locations where 240V outlets are used, connect the Dome E5 display to only a centertapped, 240V, single-phase supply (only for Canada and the United States).

| Category      | Characteristic Item          | Specification                                                                   |
|---------------|------------------------------|---------------------------------------------------------------------------------|
| Screen        | Screen size diagonal         | 541 mm (21.3 in.)                                                               |
|               | Resolution                   | 2048 x 2560 pixels (portrait)<br>2560 x 2048 pixels (landscape)                 |
|               | Pixel pitch                  | 0.165 x 0.165 mm                                                                |
|               | Pixel arrangement            | LCR vertical stripe                                                             |
|               | Active area                  | 422.40 (H) x 337.92 (V) mm                                                      |
|               | Grayscale supported          | 256 shades of gray, programmable gamma from palette of up to 3061shades of gray |
|               | Refresh rate                 | 50 Hz                                                                           |
|               | Contrast ratio               | 600:1 (typical)                                                                 |
|               | Brightness                   | 750 cd/m <sup>2</sup> (typical), 600 cd/m <sup>2</sup> min.(when new)           |
|               | Pixel rise/fall time         | 50 ms typical (25 ms Tr/25 ms Tf)                                               |
|               | Viewing angle                | 170° (± 85°) horizontal/vertical                                                |
| Interface     | Digital Video In             | DVI Rev. 1.0 single-channel digital connector                                   |
|               | Display control - brightness | DDC2B+                                                                          |
|               | Display identification       | EDID read using DDC2B+                                                          |
|               | USB hub                      | Universal Serial Bus (USB) Rev. 1.1:<br>1 uplink B port; 2 downlink A ports     |
|               | Display status               | Dual-stack tricolor LEDs on back panel                                          |
| Input formats | Landscape orientation        | 2560 x 2048 (8-bit per pixel)                                                   |
|               | Portrait orientation         | 2048 x 2560 (8- bit per pixel)                                                  |
|               | Screen type                  | AMLCD (active-matrix liquid crystal display)                                    |
| Physical      | Display size (without stand) | 387 mm x 470 mm x 103 mm<br>(15.2 in. x 18.5 in. x 4.1 in.)                     |
|               | Display weight, typical      | 6.6 kg (14.5 lb) without stand<br>10.2 kg (22.5 lb) with stand                  |
|               | Mounting options             | Desktop stand (standard);<br>100-mm VESA mounting (optional)                    |
| Power         | Adapter                      | Ault MW122KA1223F52 (CAUTION: Use only the                                      |

Dome E5 Specification | 37

#### **Power Supply**

CAUTION: Use only the power adapter supplied with the Dome E5 display unit; Ault MW122KA1223F52.

| Category                     | Characteristic Item | Specification                                        |
|------------------------------|---------------------|------------------------------------------------------|
| Power input                  | Voltage selection   | Auto-ranging                                         |
| requirements                 | Voltage             | 100 – 240V AC                                        |
|                              | Current             | 2.0 A                                                |
|                              | Frequency           | 50 to 60 Hz                                          |
| Power output<br>requirements | Voltage             | 12 V DC ±5%                                          |
|                              | Current             | 10.0 A (120 W)                                       |
| Physical                     | Size                | 228.6 mm x 76.2 mm x 50.8 mm<br>(9 in x 3 in x 2 in) |
|                              | Weight              | 1.3 kg (2.75 lb)                                     |

#### Reliability

| Characteristic item | Specification                                                      |
|---------------------|--------------------------------------------------------------------|
| Display             | MTBF >50,000 hours                                                 |
| Backlight           | MTBF 50,000 hours to 50% brightness with backlight on continuously |

#### Environment

| Characteristic item |           | Specification                                    |
|---------------------|-----------|--------------------------------------------------|
| EMI shielding       |           | No emission of low-level radiation               |
| Temperature         | operating | 0° C to 40° C                                    |
|                     | storage   | -10° to 60° C                                    |
| Humidity            | operating | 10% to 80% Relative Humidity<br>(non-condensing) |
|                     | storage   | 5% to 90% Relative Humidity<br>(non-condensing)  |

#### 38 | Dome Display

#### Video Modes

Use this table to modify the OWconfig file.

| Display  | Mode                                  | Pre-Adjusted Timing Name <sup>*</sup> | Resolution <sup>†</sup> |
|----------|---------------------------------------|---------------------------------------|-------------------------|
| Dome C3i | Grayscale<br>(monitor="domegray.vda") | "1536x2048i Panel"                    | 1536 x 2048             |
|          |                                       | "2048x1536i Panel"                    | 2048 x 1536             |
| Dome E2  | Grayscale<br>(monitor="domegray.vda") | "1200x1600e Panel"                    | 1200 x 1600             |
|          |                                       | "1600x1200e Panel"                    | 1600 x 1200             |
| Dome E3  | Grayscale<br>(monitor="domegray.vda") | "1536x2048e Panel"                    | 1536 x 2048             |
|          |                                       | "2048x1536e Panel"                    | 2048 x 1536             |
| Dome E3c | Color<br>(monitor="domecolr.vda")     | "1536x2048eTC Panel"                  | 1536 x 2048             |
|          |                                       | "2048x1536eTC Panel"                  | 2048 x 1536             |
| Dome E5  | Grayscale<br>(monitor="domegray.vda") | "2048x2560e Panel"                    | 2048 x 2560             |
|          |                                       | "2560x2048e Panel"                    | 2560 x 2048             |

\* You must use the exact name and either the domegray.vda file (for grayscale panels) or domecolr.vda (for color panels) to specify the flat panel you are using when you edit the OWconfig file for OpenWindow or CDE.

+ In pixels (width x height).

#### **Connector Ports**

The video signal connector is a standard DVI connector, driving data to the display.

The Dome E2 display uses a 4-pin DIN connector. The power input is 12V  $\pm 5\%$  (80 W).

The Dome C3i, Dome E3, Dome E3c, and Dome E5 displays use a 8-pin DIN connector. The power input is  $12V \pm 5\%$  (120 W).

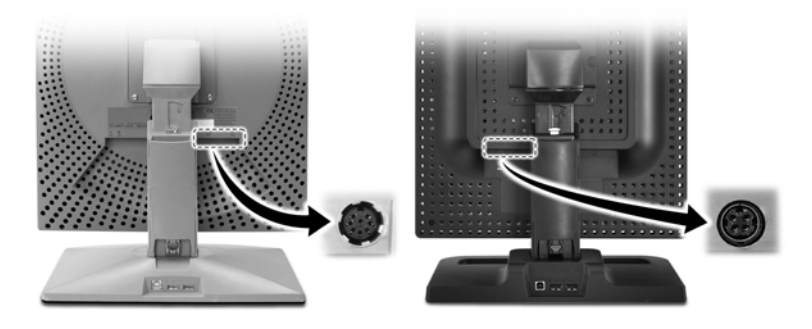

Power port on Dome C3i display

Power port on Dome EX displays

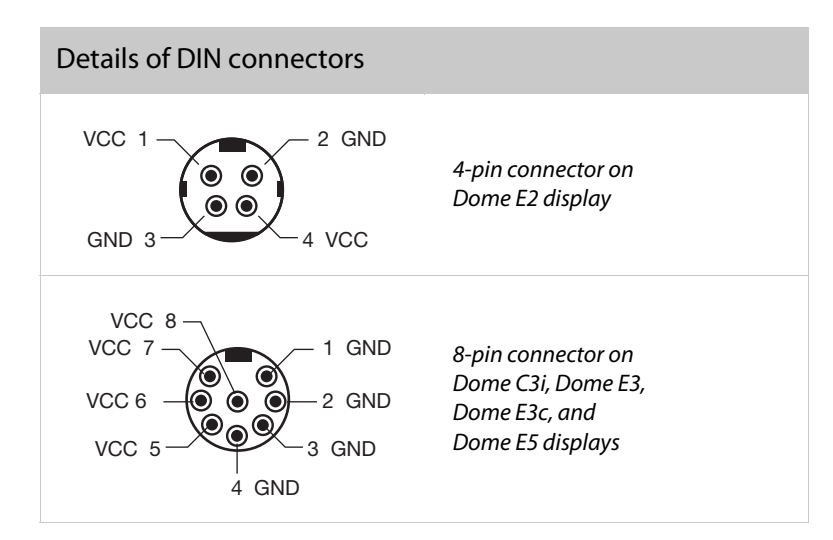

40 | Dome Display

#### **LED Status Lights**

NOTE: LEDs are in the same location on the interface plate of both the Dome C3i and Dome EX displays.

The two LEDs on the back panel provide information about the display.

- LED A describes the digital-link status between the display controller and the interface.
- LED B describes the display-panel status. it shows any faults currently in the panel.

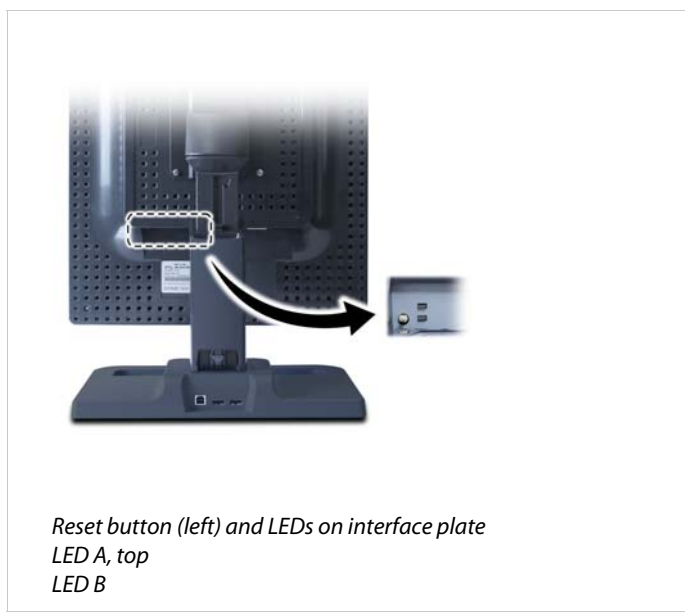

#### Power-up sequence information from LED

| LED A        | Action/Sequence                   | LED B           | Action/Sequence    |
|--------------|-----------------------------------|-----------------|--------------------|
| Dark         | Initial power-on                  | Flashing yellow | Initial power-on   |
| Blink yellow | Self test                         | Solid yellow    | Power-on self test |
| Dark         | One (1) second after<br>power -on | Flashing green  | Self test pass     |

#### LED A status information after initial power-on

| LED Status      | Description                                 |
|-----------------|---------------------------------------------|
| Solid green     | Functional link – normal operation          |
| Flashing yellow | Link working, unrecognized sync information |
| Solid yellow    | Receiving DDC information                   |

#### LED B status information after initial power-on

| LED Status               | Description                          |
|--------------------------|--------------------------------------|
| Solid green              | Functional system – normal operation |
| Flashing green           | Fault                                |
| Solid yellow             | DDC power-on, 12V power not detected |
| Alternating green/yellow | POST failure                         |

#### 42 | Dome Display

### Index

#### A

AMLCD, intended use v

#### C

calibration 1, 26 caring for display viii CDE 21 display mode, setting 13 DPMS Screen Saver 23 changing Sun PCI console 25 cleaning display viii Common Desktop Environment. See CDE components, identifying 2 configuring CDE on Sun PCI 21 flat panel 12 OpenWindow on Sun PCI 21 Solaris display 12–20 connecting DVI cable 8 power cord 8 connector port 40 console for Sun PCI 25 contents, package X

#### D

desk stand 4 DICOM standard 1, 26 DIN connector 40 DIP switch, setting 6 display about 1 cleaning viii components 2 install 5 installing driver 9 positions 3 display controller installing 7 setting DIP switch 6 display driver, installing 9 display mode, setting 13–16 **CDE 13** OpenWindow 13 display setup for Solaris driver 12-20 editing OWconfig file 13 modifying OWconfig file 15 setting display mode 13 using visual class 16 disposal ix Dome CXtra 26 DPMS Screen Saver 23 DVI cable, connecting 8

#### E

emulating a pseudocolor visual class 17 extending life of flat-panel display 23

#### F

fire, preventing vii flat-panel display, configuring 12

#### G

grayscale display, visual class 16

information product iv regulatory 45 technical 27 injury, preventing vii installing display controller 7 display driver 9 intended use, display v

#### L

LCD screen, cleaning viii LED status lights 41

#### Μ

managing display power 23 modifying OWconfig file 13–16 multiheaded support 15, 16

#### 0

OpenWindow display mode, setting 13 modifying OWconfig file 15 running 21 OWconfig file 13–16

#### Ρ

package contents x power cord, connecting 8 precautions vi preventive measures vii product care vii product information iv pseudocolor display 16

#### R

reducing display power consumption 23 RightLight sensor 26

#### S

safety precautions vi screen saver 23 setenv command 25 setting display mode 13–16 setup CDE 21 display settings 12 shipping/storing ix

Solaris system changing the console 25 configuring CDE 21 configuring display 12–20 configuring window environment 21-22 DPMS Screen Saver 23 editing OWconfig file 13 modifying OWconfig file 15 running OpenWindow 21 setting display mode 13 using visual class 16 specification Dome C3i display 29 Dome E2 display 31 Dome E3 display 33 Dome E3c display 35 Dome E5 display 37 symbols, explained v system requirements 1

#### Т

tips installation 6 safety vi screen saver 23 troubleshooting 28

#### U

use, intended v

#### V

video modes 39 visual class 16–20 checking default 17–20

#### Х

X Window System 16 xdpyinfo command 17

### **Regulatory Compliance**

#### Canada, European Union, United States

Dome CX/Dome EX displays have been tested and found to comply with IEC/EN 60601-1 and IEC/EN 60601-1-2 standards, and is certified to meet medical standard C22.2 No. 601.1-M1990 (C US Mark).

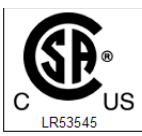

WITH RESPECT TO ELECTRIC SHOCK, FIRE AND MECHANICAL HAZARDS ONLY IN ACCORDANCE WITH UL 60601-1 CAN/CSA C22.2 NO.601.1

The medical display, in addition to meeting medical requirements, has been tested and found to comply with the limits for Federal Communications Commission (FCC) Class B computing devices in a typically configured system since many medical offices are located in residential areas. It is the system integrator's responsibility to test and ensure that the entire system complies with applicable electromagnetic compatibility (EMC) laws.

Planar Systems, Inc. has made great efforts to support the medical device industry, in particular, medical device manufacturers and medical device system integrators. We offer state-of-the-art color displays that are compliant with worldwide accepted medical device safety standards, and for the European market, CE-marked displays based on compliance with counsel directive 93/42/EEC—commonly referred to as the Medical Device Directive (MDD). The following summarizes our qualification of these displays as it relates to compliance with the MDD.

The European Medical Device Directive requires that the intended use of the device be defined. The intended use of these displays is "to display alphanumeric, graphic, and image data as inputted from any type of medical device." These displays do not provide a measurement function in any way, and it is the device and systems manufacturer's responsibility to verify its function in the integrated device or system. The display was classified as required by the MDD according to Annex IX of the directive and the medical device (MEDDEV) guidance available at the time of classification. Because the display uses electrical energy and has no direct patient connections and—by itself—no medical utility, the display is classified according to Rule 12 as an MDD Class I device, component, or accessory. The MDD states that manufacturers of Class I medical devices or accessories shall satisfy the requirements in regard to design and manufacturing controls, that is, the applicable assessment route to be used for CE-marking under the MDD, and it shall carry the CE mark according to Annex XII of the directive, with no notified body annotation.

The applicable safety standards for an MDD Class I display are IEC/EN 60601-1:1990 along with Amendments 1 and 2. To help the medical device designer evaluate the suitability of these displays, Planar has also conducted EMC testing to IEC 60601-1-2 as it can be applied. The display with its power supply alone does not represent a functional medical device. Hence, Planar configured a minimal operating system to exercise the display. The resulting data are made available to interested parties.

This is informative data, not certification data. Certification data must be obtained by the device or system integrator according to Article 12 of the MDD titled "Particular procedure for systems and procedure packs." Paragraph 2 clearly outlines the device or system integrator's responsibility in this matter.

In summary, Planar Systems, Inc. is CE-marking these displays under the Medical Device Directive, which establishes compliance to the basic medical safety standards. However, EMC compliance can only be accomplished in the configured medical device or system and is the responsibility of the device or system manufacturer. Planar has the necessary documentation such as IEC 60601-1 notified body and other third-party test reports and certifications, a risk/hazard analysis, an essential requirements checklist, and the Planar International Electrotechnical Commission (IEC) declaration of conformity.

Planar Systems, Inc., located in Beaverton, Oregon, USA, is the manufacturer of these displays in the meaning of the directive. As required by the MDD in Article 14, Planar Systems, Inc., not residing in the European Economic Area (EEA), has a European representative, Planar Systems, Inc.—Olarinluoma 9, P. O. Box 46, FIN-02201 Espoo, Finland (phone + 358 9 420 01; fax + 358 9 420 0200).

In the opinion of Planar Systems, Inc. registration required to put this device into commerce is the responsibility of the medical device/system manufacturer, and Planar supports this requirement by providing a European Commission (EC) declaration of conformity. If Planar supplies a display to an end user, rather than a device manufacturer, it is the end user's responsibility to ensure continued compliance with the MDD of the system in which the display is integrated.

The supplier will make available on request, circuit diagrams, component part lists, etc.

For vigilance reporting as required under Article 10 of the MDD, Planar Systems, Inc. will provide any information requested by competent authority to support any reported incident investigation by such an authority.

#### EU Declaration of Conformity for Medical Application

A Declaration of Conformity has been filed for this product. For additional copies of the Declaration of Conformity document, contact Planar Systems.

Dome CX/Dome EX digital flat-panel displays meet the essential health and safety requirements, is in conformity with, and the CE marking has been applied according to the relevant EU Directives listed below, using the relevant section of the following EU standards and other normative documents;

EU EMC Directive 89/336/EEC

EU Electromagnetic Compatibility Directive

| EN 60601-1-2 (2001)<br>Medical Electrical<br>Equipment | Section 1.2. Collateral standard electromagnetic compatibility requirements                                                |
|--------------------------------------------------------|----------------------------------------------------------------------------------------------------|
| EN 55011 (Class B)                                     | Limits and methods of measurements for radio interference characteristics of industrial, scientific, and medical equipment |
| IEC 1000-3-2                                           | Harmonic emissions                                                                                                    |
| IEC 1000-3-3                                           | Voltage fluctuations/flicker emissions                                                                                     |
| IEC 1000-4-2                                           | Electrostatic discharge requirements for industrial process measurement and control equipment                              |
| IEC 1000-4-3                                           | Radiated electromagnetic field requirements for<br>industrial process measurement and control<br>equipment                 |
| IEC 1000-4-4                                           | Electrically fast transients for industrial process measurement and control equipment                                      |
| IEC 1000-4-5                                           | Surge requirements                                                                                                    |
| IEC 1000-4-11                                          | Voltage variations/dips/interrupts                                                                                         |
| IEC 1000-4-6                                           | Conducted immunity                                                                                                    |
| IEC 1000-4-8                                           | Magnetic field immunity                                                                                                    |
| CE                                                     | Conformance to the Medical Device Directive 93/42/EEC                                                                      |
| EN 60601-1 Medical<br>Electrical<br>Equipment          | Part 1: General requirements for safety                                                                                    |

#### **U.S. FCC Compliance Statement**

This device complies with Part 15 of the FCC Rules.

Operation is subject to the following two conditions:

(1) This device may not cause harmful interference, and (2) this device must accept any interference received, including interference that may cause undesired operation.

NOTE: This equipment has been tested and found to comply with the limits for a Class B digital device, pursuant to Part 15 of the FCC Rules. These limits are designed to provide reasonable protection against harmful interference in a residential installation. This equipment generates, uses, and can radiate radio frequency energy and, if not installed and used in accordance with the instruction, may cause harmful interference to radio communications. However, there is no guarantee that interference will not occur in a particular installation. If this equipment does cause harmful interference to radio or television reception, which can be determined by turning the equipment off and on, the user is encouraged to try to correct the interference by one or more of the following measures:

- Reorient or relocate the receiving antenna.
- Increase the separation between the equipment and receiver.
- Connect the equipment into an outlet on a circuit different from that to which the receiver is connected.
- Consult the dealer or an experienced radio/TV technical for help.

CAUTION: Changes or modifications to this equipment not expressly approved by the party responsible for compliance could void the user's authority to operate the equipment.

#### Australian

| C-Tick             | Australian Communications Authority regulating product EMC compliance.                        |
|--------------------|-----------------------------------------------------------------------------------------------|
| China              |                                                                                               |
| CCC                | China Compulsory Certification regulating safety and EMC.                                     |
| GB4943-2001        |                                                                                               |
| GB9254-1998 (Class | 5 A)                                                                                          |
| CB17625.1-2003     |                                                                                               |
| Japan              |                                                                                               |
| VCCI               | Voluntary Control Council for Interference by information technology equipment sold in Japan. |
| Korea              |                                                                                               |
| MIC Mark           | Ministry of Information and Communications.                                                   |

### Standard Warranty

#### Summary

- Standard 1-year "repair and return" warranty
- Industry-leading 10-year backlight warranty on grayscale displays<sup>\*</sup>
- A 2-year backlight warranty on color displays<sup>†</sup>
- Typical repair turnaround time of 10 business days

#### Standard Warranty Return Procedure

As a Planar Standard Warranty customer, you must follow the procedure below if you have a non-functioning Dome EX display. The Planar customer service staff will attempt to correct any minor issues that may be causing the problem. Once Planar has determined that you have a non-functioning product, Planar will arrange for return and repair of the non-functioning product.

- 1 Contact Planar via the web at http://www.planar.com/support. In North America, call (866) PLANAR1 (866.752.6271). In Europe, call +358 9 420 01 or send your info by fax to +358 9 420 0200. Have the model number, serial number, and proof-of-purchase available.
- 2 Planar customer service staff will attempt to correct any minor issues that may be causing the problem. If we are unable to correct the problem to your satisfaction, we will issue a Return Material Authorization (RMA).
- 3 You must return the product, as specified, to Planar Systems. Planar will validate the defect, repair the unit, and return the unit to you. The typical turnaround time is 10 business days.

<sup>\*</sup> If, within 10 years of initial purchase, the maximum output of the Dome C3i or the Dome EX grayscale display is determined by Planar Systems to be less than 300 cd/m<sup>2</sup>, Planar will repair or replace the display at the its sole discretion.

<sup>†</sup> If, within 2 years of initial purchase, the maximum output of the Dome E3c color display is determined by Planar Systems to be less than 200 cd/m<sup>2</sup>, Planar will repair or replace the display at the its sole discretion.

#### Summary Limitations and Exclusions of Dome Displays

- 1 Customer must provide original proof of purchase of the display system.
- 2 Warranty is void on any product with a defaced, modified, or removed serial number.
- 3 Warranty is void on any product with damage, deterioration, or malfunction resulting from the following:
  - a) Accident, misuse, neglect, fire, water, lightning, or other acts of nature, unauthorized product modification, or failure to follow instructions supplied with the product.
  - b) Repair or attempted repair by anyone not authorized by Planar.
  - c) Any damage of the product due to shipment.
  - d) Removal or installation of the product.
  - e) Causes external to the product, such as electric power fluctuations or failure.
  - f) Use of supplies or parts not meeting Planar's specifications.
  - g) Normal wear and tear.
  - h) Any other cause, which does not relate to a product defect.
- 4 Warranty excludes removal, installation, and setup service charges.

#### Limitation of Implied Warranties

THERE ARE NO WARRANTIES, EXPRESS OR IMPLIED, WHICH EXTEND BEYOND THE DESCRIPTION CONTAINED HEREIN INCLUDING THE IMPLIED WARRANTY OF MERCHANTABILITY AND FITNESS FOR A PARTICULAR PURPOSE.

#### **Exclusion of Damages**

THE LIABILITY OF PLANAR IS LIMITED TO THE COST OF REPAIR OR REPLACEMENT OF THE PRODUCT. PLANAR SHALL NOT BE LIABLE FOR THE FOLLOWING:

- 1 DAMAGE TO OTHER PROPERTY CAUSED BY ANY DEFECTS IN THE PRODUCT, DAMAGES BASED UPON INCONVENIENCE, LOSS OF USE OF THE PRODUCT, LOSS OF TIME, LOSS OF PROFITS, LOSS OF BUSINESS OPPORTUNITY, LOSS OF GOODWILL, INTERFERENCE WITH BUSINESS RELATIONSHIPS, OR OTHER COMMERCIAL LOSS, EVEN IF ADVISED OF THEIR POSSIBILITY OF SUCH DAMAGES.
- 2 ANY OTHER DAMAGES, WHETHER INCIDENTAL, INDIRECT, CONSEQUENTIAL OR OTHERWISE.
- 3 ANY CLAIM AGAINST THE CUSTOMER BY ANY OTHER PARTY.

#### Effect of Local Law

This warranty gives you specific legal rights, and you may have other rights, which vary from locality to locality. Some localities do not allow limitations on implied warranties and/or do not allow the exclusion of incidental or consequential damages, so the above limitations and exclusions may not apply to you.

### PLANAR

America Sales Planar Systems, Inc. 1195 NW Compton Drive Beaverton, OR 97006-1992 USA (503) 748-1100 phone (503) 748-1493 fax

Medical Sales Planar Systems, Inc. 400 Fifth Avenue Waltham, MA 02451-8738 USA (781) 895-1155 phone (781) 895-1133 fax

medicalsales@planar.com medicalsupport@planar.com www.planar.com

Europe Sales European Representative Planar Systems, Inc. Olarinluoma 9, P. O. Box 46 FIN-02201 Espoo, Finland + 358 9 420 01 phone + 358 9 420 0200 fax

vertrieb@planar.com medicalsupport@planar.com www.planar.com

Asia-Pacific Sales Planar Systems, Inc. 388 Nan Jing West Road, Suite 3905 Shanghai Peoples Republic of China + 86 21 6334 5050 phone + 86 21 6334 6339 fax

sales @planar.com.cn support@planar.com.cn www.planar.com.cn Free Manuals Download Website <u>http://myh66.com</u> <u>http://usermanuals.us</u> <u>http://www.somanuals.com</u> <u>http://www.4manuals.cc</u> <u>http://www.4manuals.cc</u> <u>http://www.4manuals.cc</u> <u>http://www.4manuals.com</u> <u>http://www.404manual.com</u> <u>http://www.luxmanual.com</u> <u>http://aubethermostatmanual.com</u> Golf course search by state

http://golfingnear.com Email search by domain

http://emailbydomain.com Auto manuals search

http://auto.somanuals.com TV manuals search

http://tv.somanuals.com